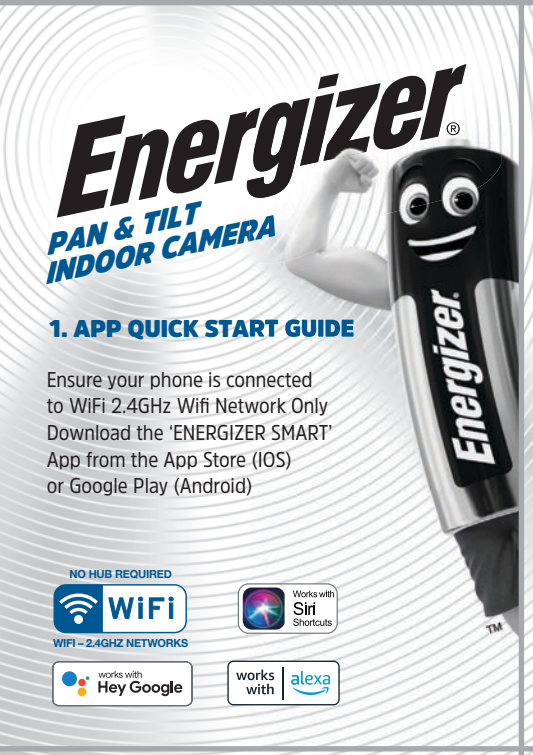

## **4a. MOUNT DEVICE**

 Use the included mounting bracket to fix the camera to a clean surface.

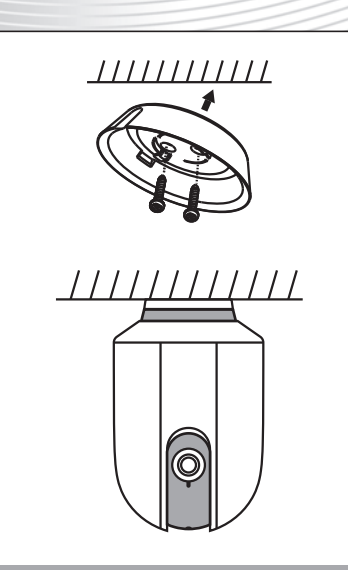

## **6. ACTIVATE DEVICE**

Ensure 'Status light' is flashing quickly

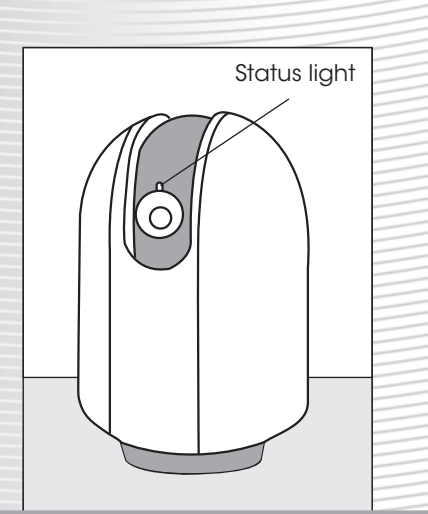

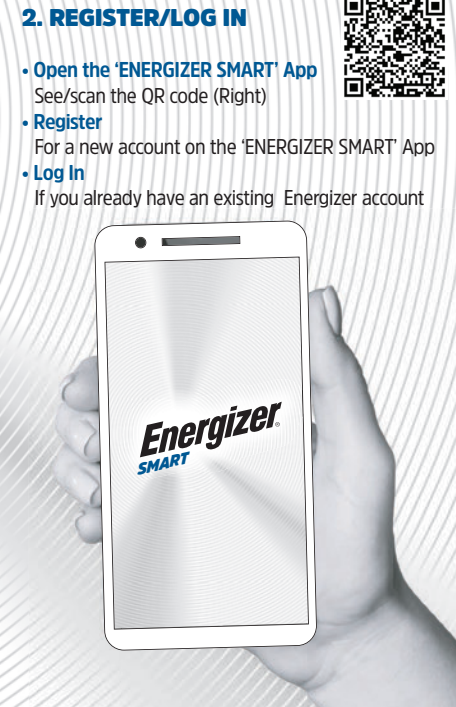

## **4b. MOUNT DEVICE**

 Alternatively, stick the camera to a stable surface with the adhesive tape provided.

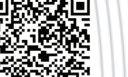

## **3. ACCOUNT DETAILS**

- Enter your e-mail address
- Verify your account via the code sent to the above
- Enter verification number
- Enter a secure password
- 'Create Family' Enter family name & location

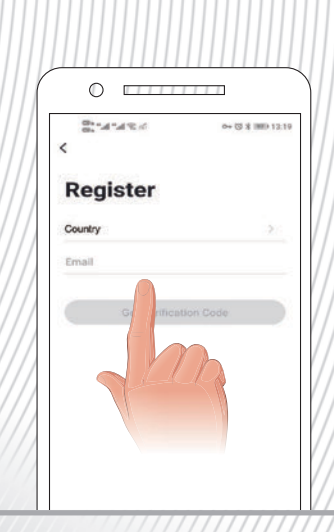

## **5. CONNECT DEVICE**

 Insert USB into USB plug (supplied) or USB wall socket

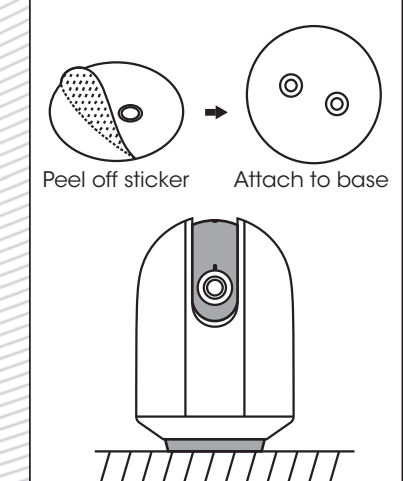

## **7. ADDING DEVICES**

- Select 'Smart Camera' from the picture menu
- Add device 🕂 (Top Right)
- WiFi name and password may be required
- These are commonly found on your router • A status % window will display until connected
- Repeat the above for additional devices
- NOTE If unsuccessful repeat the steps above

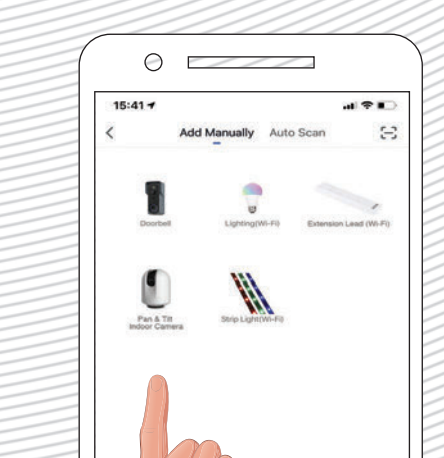

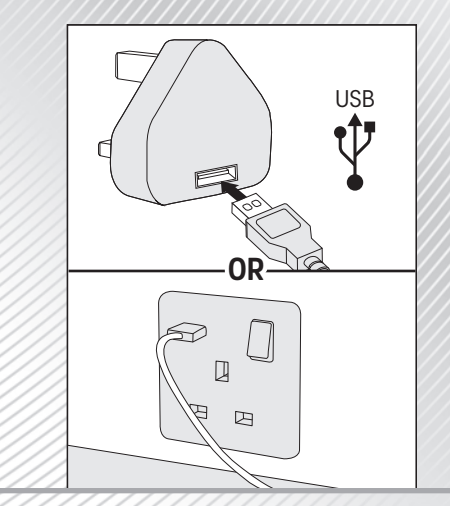

## **8. QR CODE CONFIGURATION**

- Scan the QR code on your phone with the smart camera being installed (15-20cm distance).
- An alert noise or chime should indicate connection has been made

#### Scan with the Camera

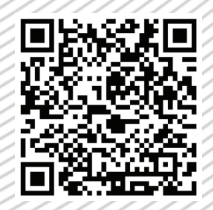

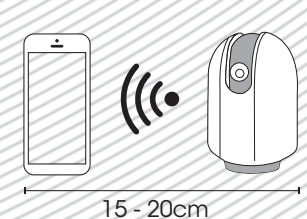

#### 9. CAMERA FUNCTION

#### Video Flip

Flip you video stream vertically anytime for maximum flexibility

#### Motion Detection

Motion sensors will notify you when movement is detected

#### Record

Record every moment using high capacity SD card storage

#### Day & Night

Powerful night vision means no interruptions, even in complete darkness.

# **12. GOOGLE HOME**

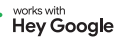

- Download and open the 'Google Assistant' App
- Select the circle button (Top Right)
- Scroll down and select 'Home Control'
- Select the 
  icon (Bottom Right)
- Scroll or Search for 'ENERGIZER SMART
- Enter your username and password for the 'ENERGIZER SMART' App and 'Link Now'
- Select 'Authorize' and select 'Done'

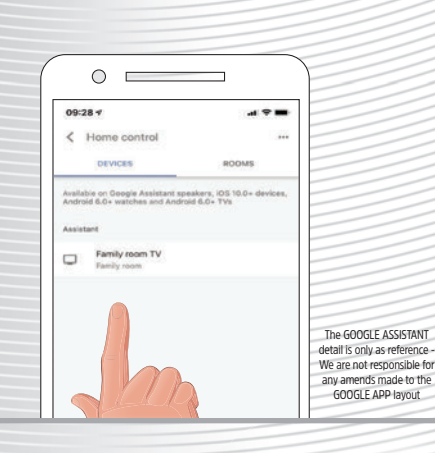

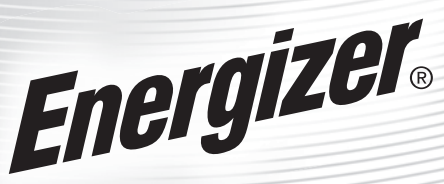

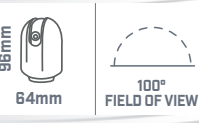

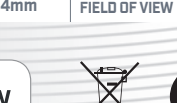

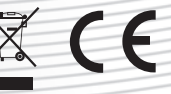

SZUJU bielgizet: Hergizet altit celtain igdamit Cessitis are trademarks of Tenggizet Brands. LLC and related subsidiaries and are used under liense by Syspreme PLC. All Other brand names are trademarks of their respective owners. Neither Supreme PLC nor Tenggizet Pands. LLC Si-fibilitated with the respective owners of their trademarks. Google and Google Play are trademarks of Google LLC Amazon. Alexa and all related loops are trademarks of Amazon. Loca and all related loops are trademarks of Amazon. Com and all related loops are trademarks of

Hereby, SUPREME PLC declares that the radio equipment type ENERGIZER SMART is in compliance with Directive 2014/53/EU. The full text of the EU declaration of conformity is available at the following internet address: supreme.co.uk/energizersmart/eu-doc/

#### **10. CAMERA MOVEMENT**

 Move your thumb/finger up/down left/right on the visual to move the camera

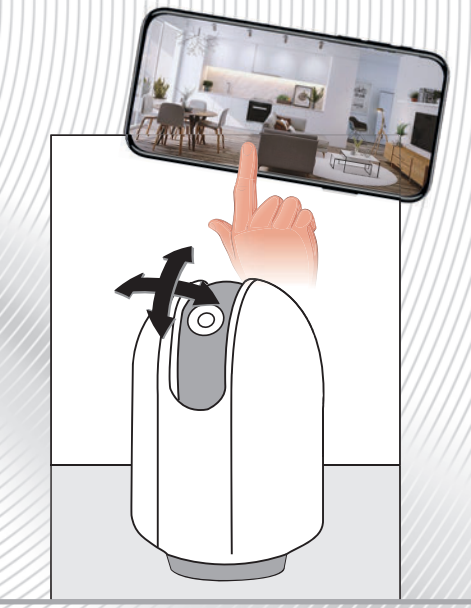

### **13. STORAGE & RESET:**

- Supports local SD Card storage (Max.128G)
- Press and hold the 'RESET' for 5 seconds with

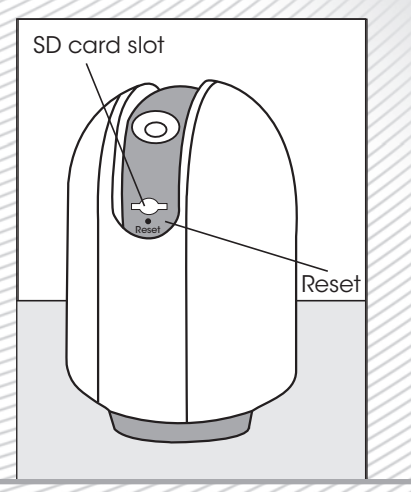

## TROUBLESHOOTING

- Q: The device cannot be previewed properly?
- A: Check whether the network is normal, you can place the camera close to the router, and if not, it is recommended to reset the device and add it again.

#### Q: Why is it still in the list of devices after reseting?

A: The reset device only resets the network configuration of the camera, but cannot change the configuration on the App, remove the camera, and must be deleted by the App.

#### 0: How to cut the camera network to another router?

A: First remove and reset the device on the App and then configure the device again by the App.

#### Q: Why doesn't the device identify the SD card?

A: It is recommended to plug in SD card after power cut. Confirm whether the SD card is normally available and the format is FAT32. And the TF card can't be identified when the internet environment is not good.

#### Q: Why I can't get the notifications with my cell phone App?

A: Please confirm that the App has been running on the phone, and the relevant reminder function has been opened;Message notification and authority confirmation in the mobile phone system have been opened.

### **11. ALEXA**

- Download and open the 'ALEXA 'App
- Select the == button (Bottom Right)
- Select 'Skills & Games'
- Search Q for 'ENERGIZER SMART'(Top Right)
- Select and 'ENABLE TO USE' the 'ENERGIZER SMART' App

works alexa

- Enter your username and password for the 'ENERGIZER SMART' App and 'Link Now'
- Select 'Authorize' and select 'Done'
- Select Discover Devices Once found they will appear in 'Devices' (Bottom Right)

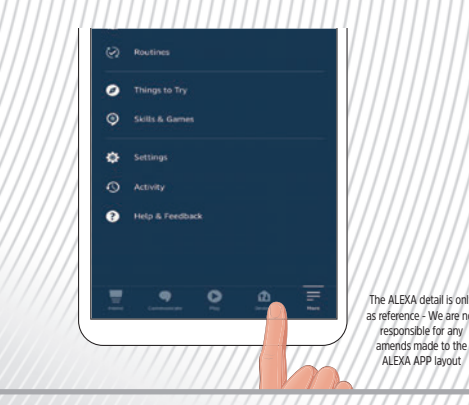

## **14. CONTENTS INCLUDE:**

- ENERGIZER SMART Pan & Tilt Indoor Camera
- USB Plug
- 1 x Bracket
- 1 x Screws Pack
- •1 x Reset Pin
- 1 x 2m Cable USB MICRO USB
- 3M Adhesive Pad
- User Manual

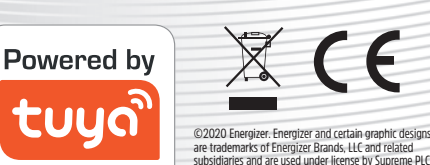

Intelligence Inside

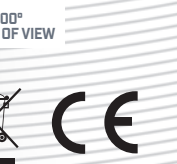

## pin // to reset the device (Camera will return to factory defaults)